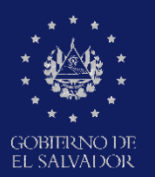

MINISTERIO DE EDUCACIÓN, CIENCIAY TECNOLOGÍA

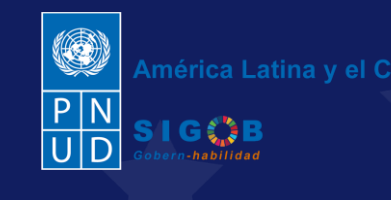

Guía para el registro de clasificación, lineamiento de acciones y plazo de urgencia en el trámite de aviso de vulneración en entorno escolar

por el Coordinador Jurídico Departamental a través de la plataforma SIGOB-SOL (SALVE)

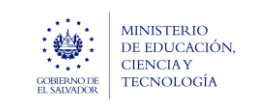

#### Ministerio de Educación, Ciencia y Tecnología

Guía para revisión previa del trámite digital de aviso de vulneración en entorno escolar (SALVE), a través de la plataforma SIGOB-SOL

Marzo 2024 Versión: 01 Página 2 de 8

## Usuario participante:

Coordinador Jurídico Departamental

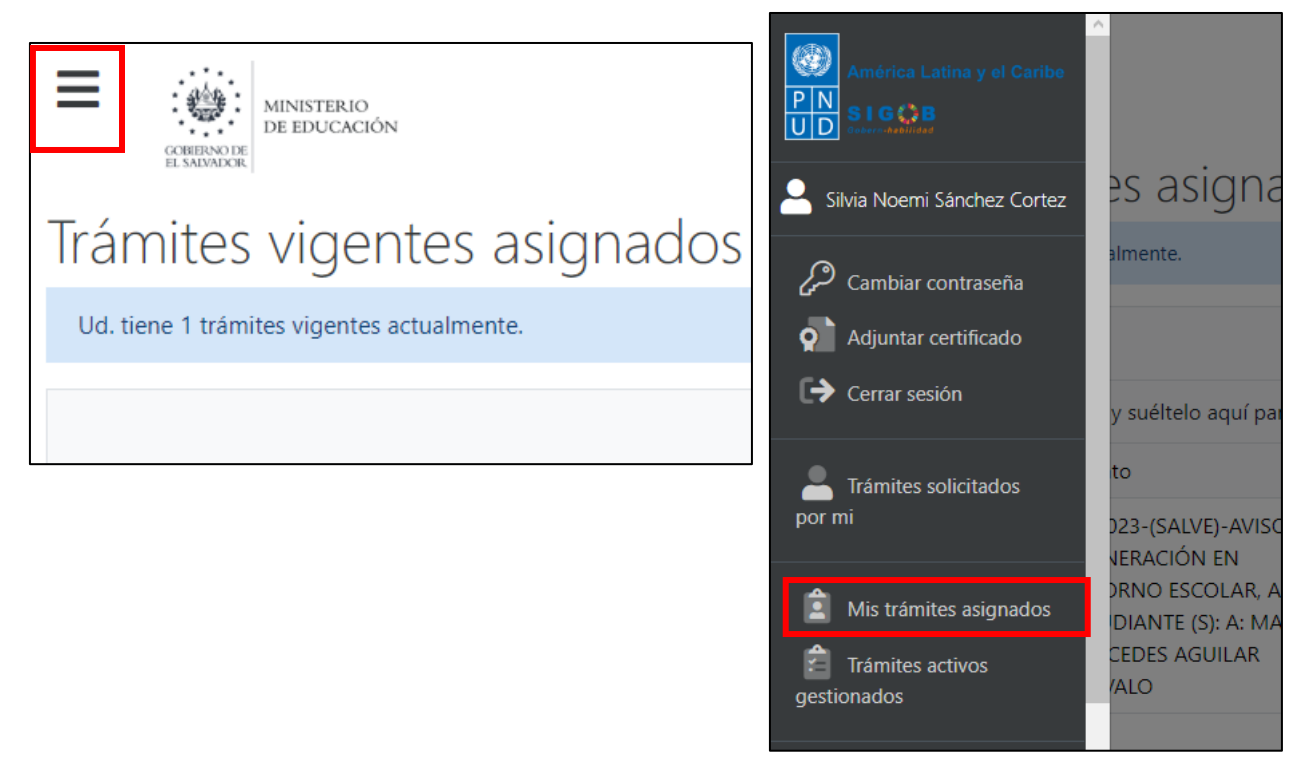

Para proceder a la revisión previa de los de datos de un de trámite de aviso de vulneración en entorno escolar (SALVE), resueltas por Coordinador(a) Jurídico(a) Departamental, dirigirse a la parte superior izquierda, presionar en el menú y hacer clic en área titulada Mis Tramites Asignados

| CENTRO DE EDUCA<br>CENTRO DE EDUCA | O<br>CIÓN                                                                              |                       |                                                                                  |                       |                 |                 | América Latina y<br>P N<br>U D<br>SIGOB<br>SIGOB | el Caribe |
|------------------------------------|----------------------------------------------------------------------------------------|-----------------------|----------------------------------------------------------------------------------|-----------------------|-----------------|-----------------|--------------------------------------------------|-----------|
| Trámites vige                      | entes asignado                                                                         | s a Ud.               |                                                                                  |                       |                 | Bienvenido(a) 🊪 |                                                  |           |
| Ud. tiene 1 trámites vigent        | es actualmente.                                                                        |                       |                                                                                  |                       |                 |                 | C Refr                                           | escar     |
| Arrastre el título de una co       | olumna v suéltelo aquí para aqru                                                       | ipar por ese criteric | ,                                                                                |                       |                 |                 | Q Filtrar                                        |           |
| Código de trámite 🛛 🔻              | Asunto <b>T</b>                                                                        | Fecha in 🔻            | Tipo de trámite                                                                  | Estado 🔻              | Fase actual 🕴 🔻 | Próxima acción  | Solicitado por                                   | r (       |
| (sin código aún)                   | A1.2023-(SALVE)-AVISO DE<br>VULNERACIÓN EN<br>ENTORNO ESCOLAR, A<br>ESTUDIANTE (S): A: |                       | A1.2023-(SALVE)-AVISO DE<br>VULNERACIÓN EN ENTORNO<br>ESCOLAR, A ESTUDIANTE (S): | En Revisión<br>Previa |                 | Ninguna         |                                                  | 1         |

Una vez en el área especificada, debe presionar en el trámite para comenzar la revisión previa.

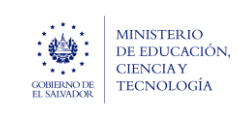

Antes de proceder a clasificar el trámite de aviso de vulneración, emitir lineamientos de acción basados en la normativa, y proceder a determinar el nivel de Urgencia de este, se recomienda conocer los datos de que contienen los primeros grupos del Trámite, con el fin de contextuarse del caso y contar con la información que sustente las acciones ya referidas, a cargo del Coordinador Jurídico Departamental. A continuación, se indica como acceder a estos datos.

# **1.CONOCER SOBRE INFORMACIÓN DE RECEPCIÓN Y REGISTRO DEL AVISO.**

#### A. HACER CLIC EN ESTE GRUPO TITULADO.: "Información de recepción y registro del aviso"

| Información de recepciór              | n y registro del aviso               |                  |                            |                |         |                  |                |                  | ^   |
|---------------------------------------|--------------------------------------|------------------|----------------------------|----------------|---------|------------------|----------------|------------------|-----|
| Con *, se distinguen los campos ol    | bligatorios. (En todos los grupos de | datos)           |                            |                |         |                  |                |                  |     |
| Datos de recepción                    |                                      |                  |                            |                |         |                  |                |                  |     |
| Área o denominación*: Oficina de      | e Atención Ciudadana 🔹 🔻             | Modo de recepció | n*: Presencial             | •              | Fecha*: | 07/03/2024       | 6              |                  |     |
| Que inicialmente ha recepcionado el a | viso.                                | 1 Del aviso.     |                            | C              | De rece | pción del aviso. |                |                  |     |
| Datos de registro                     |                                      |                  |                            |                |         |                  |                |                  |     |
| Oficina de Atención Ciudadana de*:    | Dirección Departamental de San Salva | idor 💌           | Nombre del funcionario:    | Luis Torres Ma | rtinez  |                  | Fecha y hora:  | 12/03/2024 12:00 | 0 🖬 |
| Que registra el aviso.                |                                      |                  | Que registra el aviso de v | ulneración.    |         |                  | De registro de | el aviso.        |     |

## 2. CONOCER SOBRE INFORMACIÓN DEL SUCESO.

### B. HACER CLIC EN ESTE GRUPO TITULADO: "INFORMACIÓN DEL SUCESO"

| Descripción del SUCES                                                                                                    | O:* Un estud                                                        | iante cuenta<br>sores nunca | a que, Steven<br>a <mark>s</mark> e dan cuen | i Josué Argumedo<br>ita de nada. El niñ | Arana, de 7 año<br>o siente y expres                     | s, estudia 2° grado en el CENTRO ESC<br>a que la maestra "Mónica González", r | DLAR MODESTO BARRIOS, d<br>o lo quiere por la forma en e | e San Salvador,<br>que lo trata. El ú                                                                                                    | ha presentado una seri<br>Itimo incidente fue una | e de golpes y 🧳              |     |
|----------------------------------------------------------------------------------------------------|---------------------------------------------------------------------|-----------------------------|----------------------------------------------|-----------------------------------------|----------------------------------------------------------|-------------------------------------------------------------------------------|----------------------------------------------------------|----------------------------------------------------------------------------------------------------|---------------------------------------------------|------------------------------|-----|
| Describa detalladame                                                                                                    | nte el suceso, tra                                                  | tando de rec                | abar la mayor                                | parte de la informa                     | ición sobre el aviso                                     | »*                                                                            |                                                          |                                                                                                    |                                                   |                              |     |
| Fecha: 01/03/2024                                                                                                    |                                                                     | Hora:                       | a: 9:30 S Frecuencia: Durante un mes         |                                         | Lugar específico del suceso: Salón de clases             |                                                                               |                                                          |                                                                                                    |                                                   |                              |     |
| Del suceso.                                                                                                    |                                                                     | Hora manifestó              | aproximada en<br>el suceso.                  | n que se                                | En que ha s                                              | ucedido el suceso.                                                            | <ol> <li>Registre el lugar</li> </ol>                    | específico. Sí el s                                                                                                    | uceso ha ocurrido dentro                          | o o fuera del centro educati | vo. |
| Centro educativo dono                                                                                                    | de se manifestó                                                     | el suceso:*                 | 11308                                        | CENTRO ESCOLAI                          | R "MODESTO BAI                                           | RRIOS"                                                                        |                                                          | 🔹 🥜 сом                                                                                                    | PLETAR INFO. DE CEO                               |                              |     |
| Según aviso. Seleccior                                                                                                    | ne el centro educ                                                   | ativo en que                | se manifestó /                               | el suceso y presion                     | e el botón verde ti                                      | tulado: COMPLETAR INFO. DE CEO *                                              |                                                          |                                                                                                    |                                                   |                              |     |
|                                                                                                    |                                                                     |                             |                                              |                                         |                                                          |                                                                               |                                                          |                                                                                                    |                                                   |                              |     |
| Departamento del cen                                                                                                    | tro educativo:*                                                     | 06 - SAN                    | SALVADOR                                     |                                         | Municipio de                                             | l centro educativo:* 0601 - AGUILAR                                           | IES                                                      | Distrito:                                                                                                    |                                                   |                              |     |
| Departamento del cen<br>I En que se manifestó e                                                                                                    | tro educatívo:*<br>I suceso *                                       | 06 - SAN                    | SALVADOR                                     |                                         | Municipio de                                             | el centro educativo:* 0601 - AGUILAN<br>nanifestó el suceso *                 | IES                                                      | Distrito:                                                                                                    | manifestő el suceso.                              |                              |     |
| Departamento del cen<br>) En que se manifestó e<br>Público o privado:*                                                                               | tro educativo:*<br>I suceso *<br>PÚBLICO                            | 06 - SAN                    | SALVADOR                                     | Correo electrónic                       | Municipio de<br>En que se m<br>co:* 11308@mi             | I centro educativo:* 0601 - AGUILA<br>nanifestó el suceso *<br>ned.edu.sv     | IES<br>Placa de vehículo                                 | Distrito:<br>En que se r<br>:                                                                                                    | manifestó el suceso.                              |                              |     |
| Departamento del cen<br>) En que se manifestó e<br>Público o privado:*<br>) Indica si el centro edu<br>uceso, es público o priva                     | tro educativo:*<br>I suceso *<br>PÚBLICO<br>cativo en que se<br>do. | 06 - SAN<br>manifestó el    | SALVADOR                                     | Correo electrónic                       | Municipio de<br>G En que se m<br>co:* 11308@mi<br>ativo. | I centro educativo:* 0601 - AGUILAI<br>nanifestò el suceso *<br>ned.edu.sv    | Placa de vehículo<br>Registre, si en el                  | Distrito:<br>En que se r<br>suceso está invol                                                                                                    | manifestó el suceso.<br>Iucrado un vehículo.      |                              |     |
| Departamento del cen<br>En que se manifesto e<br>Público o privado:*<br>Indica si el centro edu<br>Cceso, es público o priva<br>Nombre del motorista | tro educativo:*<br>I suceso *<br>PÚBLICO<br>cativo en que se<br>do. | 06 - SAN<br>manifestó el    | SALVADOR                                     | Correo electrónic                       | Municipio de<br>En que se m<br>o:* 11308@mi<br>ativo.    | I centro educativo:* 0601 - AGUILAI<br>nanifestó el suceso *<br>ned.edu.sv    | Placa de vehículo<br>Registre, si en el                  | Distrito:<br>The que se in the second second s | manifestó el suceso.<br>Jucrado un vehículo.      | Descargar                    | 0   |

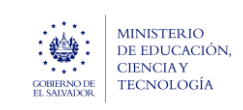

#### Ministerio de Educación, Ciencia y Tecnología

Guía para revisión previa del trámite digital de aviso de vulneración en entorno escolar (SALVE), a través de la plataforma SIGOB-SOL

Marzo 2024 Versión: 01 Página 4 de 8

## 3. CONOCER SOBRE EL INFORMANTE DEL AVISO.

#### C. HACER CLIC EN ESTE GRUPO TITULADO: "DATOS DEL INFORMANTE DEL AVISO"

| Denominación *: Estudiante difer                     | ente de la presunta víctima      |                                                       | Número de NIE:                              | 6050103                                   | Mostrar datos       | Número de NIP:                              |                                               |                        |                      |                      |
|------------------------------------------------------|----------------------------------|-------------------------------------------------------|---------------------------------------------|-------------------------------------------|---------------------|---------------------------------------------|-----------------------------------------------|------------------------|----------------------|----------------------|
| Del informanteSeleccione y presione                  | el botón naranja titulado: Aplic | ar.                                                   | Registre el númen<br>el informante es estud | ro de NIE y presione el botón:<br>diante. | : Mostrar datos, si | Presionar el botó<br>de NIP, si el informan | n: Mostrar datos, después o<br>te es docente. | de registrar el número |                      |                      |
| Tipo de identificación:                              |                                  | ficación:                                             |                                             | Primer nombre:                            | JOSELINE            | Segundo nombre:                             | ISABEL                                        | Tercer nom             | Tercer nombre:       |                      |
| Seleccione, si el informante es diferent<br>i/ctima. | e de estudiante o presunta       | <ol> <li>Digite, si el Inforr<br/>victima.</li> </ol> | nante es diferente de Estu                  | idiante o presunta                        | Del informante.     |                                             | <ol> <li>Del informante.</li> </ol>           |                        | Del information      | mante.               |
| Primer apellido: VELÁSQUEZ                           | Segundo apellido:                | MARTÍNEZ                                              | Tercer apellido:                            |                                           | Sexo: Femeni        | no 🔻                                        | Edad: 15                                      |                        | Teléfono:            | 70227953             |
| Del informante.                                      | Del informante.                  |                                                       | <ul> <li>Del informante.</li> </ul>         |                                           | B Del informante.   |                                             | <ul> <li>Del informante.</li> </ul>           |                        | 1 Número informante. | de teléfono móvil de |
| Teléfono fijo:                                       | Correo electrónico:              |                                                       |                                             | Dirección de residenc                     | ia: COLONIA SAN     | TA TERESA, CASA NO.5                        | 2                                             |                        |                      |                      |
| Del informante.                                      | Del informante.                  |                                                       |                                             | 0 Del informante.                         |                     |                                             |                                               |                        |                      |                      |
| Departamento: 06 - SAN SALVAD                        | OR 🔹                             | Municipio: 06                                         | 01 - AGUILARES                              | *                                         | Distrito:           |                                             |                                               |                        |                      |                      |
| De residencia, del informante.                       |                                  | De residencia. de                                     | el informante.                              |                                           | B De residencia. de | l informante.                               |                                               |                        |                      |                      |
| Nacionalidad: Salvadoreña                            | •                                | Naturalizado:                                         | NO 🔻                                        |                                           |                     |                                             |                                               |                        |                      |                      |
| Del informante.                                      |                                  | Si el informante e<br>extranjera.                     | es de nacionalidad                          |                                           |                     |                                             |                                               |                        |                      |                      |
| Comentarios adicionales                              |                                  |                                                       |                                             |                                           |                     |                                             |                                               |                        |                      |                      |
|                                                      |                                  |                                                       |                                             |                                           |                     |                                             |                                               |                        |                      |                      |

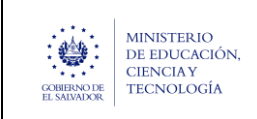

Marzo 2024 Versión: 01 Página 5 de 8

Una vez que se conoce de la información arriba referida, el/la Coordinador/a Jurídico/a Departamental, debe realizar las acciones siguientes:

# 4. CLASIFICAR, EMITIR LINEAMIENTO Y DEFINIR EL NIVEL Y PLAZO DE URGENCIA

D. HACER CLIC EN ESTE GRUPO TITULADO: "Clasificación y lineamientos"

Clasificación y lineamientos

| 4.1 | Datos a ser registrados por el Coordinador Jurídico Departamental<br>ategoría (Nivel 1) * OTRAS ACTIVIDADES ILÍCITAS<br>O Obligatorio para profesional que emite lineamiento. | Subcategoría (Nivel 1)     Obligatorio para profi | * Destrucción de bienes<br>sional que emite líneamiento.                               | ▼ Ri | esgo (Nivel 1) .* Muy alto V |
|-----|----------------------------------------------------------------------------------------------------|---------------------------------------------------|----------------------------------------------------------------------------------------|------|------------------------------|
| 4.2 | neamientos de acción(es):<br>Adicionales, emitidas por el (la) Coordinador (a) Jurídico (a), en base a la normativa vigente.                                                  |                                                   |                                                                                        |      |                              |
| 4.3 | Plazo para el completamiento del aviso de vulneración<br>Urgencia: Muy urgente                                                                                                | Plazo: 25/03/2024 🛱                               | Tiempo restante:     3       Dias faitantes para completar el aviso.                   |      |                              |
| 4.4 | Consideración del Director Departamental como solurion a traves de acto ad<br>Se considera como Acto Administrativo: NO<br>Por orientación del Director Departamental.        | Iministrativo<br>) Departamentak                  | 4.6       Fecha de orientación:     día/mes/año       I De Director (a) Departamental. |      |                              |

Según tenga conocimiento de la información descrita en los grupos de datos:

- 1. INFORMACIÓN DE RECEPCIÓN Y REGISTRO DEL AVISO
- 2. INFORMACIÓN DEL SUCESO
- **3. INFORMANTE DEL AVISO**

#### Debe de proceder a:

4.1. Clasificar el trámite de aviso de vulneración seleccionando los valores de los campos titulados: categoría subcategoría y riesgo, tomando en cuenta sobre todo la descripción detallada del suceso relatado por el Informante el Aviso (información del Suceso) y sobre la base del clasificador único de vulneraciones en entorno escolar, disponible en la página web del MINEDUCYT, El Salvador.

### Para esto, debe hacer clic en la flecha hacia abajo ubicada en cada uno de los campos enunciados.

- 4.2. Emitir lineamientos de acción para la/el director/a del Centro Educativo (si el/la presunto/a vulnerador/a señalado (a) y registrado en el campo titulado "Denominación", es Docente) o para la/el Jefa/e Departamental de gestión pedagógica (si el/la presunto/a vulnerador/a señalado (a) y registrado en el campo titulado "Denominación", es Director/a de Centro Educativo), tomando en cuenta los elementos siguientes:
  - la descripción detallada del suceso relatado por el Informante el Aviso
  - la clasificación realizada ya descrita en el inciso 4.1.
  - el valor registrado en el campo titulado: Denominación, según sea el señalamiento del presunto vulnerador en el Aviso, registrado por el encargado de la OAC.

Según orientaciones del Departamento de Protección de Derechos del MINEDUCYT, el lineamiento debe emitirse tomando en cuenta los articulados de Ley y definiendo acciones a realizar en las Instituciones competentes, basado en el documento "Clasificador único de vulneraciones".

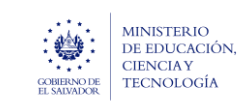

### Para esto, debe escribir en el campo titulado: Lineamiento (s) de acción(es):

"Puede ampliar el tamaño de este campo, presionando hacia abajo con el puntero del mouse en la parte inferior derecha del recuadro."

**4.3.** Definir el Nivel de urgencia y plazo de tiempo, para que el/la director/a del Centro Educativo o Jefa/e Departamental de Educación, complete el aviso y realice las acciones, según el lineamiento y según las acciones predefinidas en el trámite.

Según indicaciones del Departamento de Protección de Derechos del MINEDUCYT, el Sistema SALVE tiene programado los plazos de tiempo de acuerdo con los niveles de urgencia siguientes

**Muy urgente:** El sistema asigna 3 días laborables al plazo para realizar las actividades ya referidas en este inciso 4.3. **Urgente:** El sistema asigna 3 días laborables al plazo para realizar las actividades ya referidas en este inciso 4.3 **Ordinario.** El sistema asigna 4 días laborables al plazo para realizar las actividades ya referidas en este inciso 4.3

Para esto, debe seleccionar el nivel de urgencia haciendo clic en la flecha hacia abajo ubicada en el campo titulado Urgencia y hacer clic en el botón titulado: Registrar plazo final El Sistema automáticamente le presenta la fecha máxima en el campo titulado: "Plazo" y la cantidad de días hábiles en el campo titulado: "Tiempo restante"

Si el (la) director (a) departamental considera que se tienen que tomar medidas administrativas en la solución del Aviso.

Estas consideraciones se deben escribir en lineamiento de Acciones, ya descrito en el paso **4.3**. Además, se debe registrar en los campos siguientes:

- 4.4. Seleccionar la opción SI.
- 4.5. Registrar el nombre del (la) director (a) departamental que emitió la consideración
- **4.6.** Registrar la fecha de la orientación de el (el) director (a) departamental

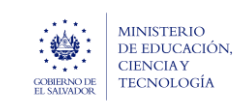

# 5. GUARDAR CAMBIOS DEL AVISO DE VULNERACIÓN, REGISTRADOS.

| MINISTERIO<br>DE EDUCACIÓN<br>CONTRACTOR<br>H. SMONOR                                                          | 5.1 América Latina y el Caribe                                |
|----------------------------------------------------------------------------------------------------|---------------------------------------------------------------|
| Trámite - (En Revisión Previa)                                                                                 | Guardar cambios 😵 Cancelar 🔮 Iniciar gestión 🗩 Enviar mensaje |
| A1.2023-(SALVE)-AVISO DE VULNERACIÓN EN ENTORNO ESCOLAR, A ESTUDIANTE (S):                                     |                                                               |
| Fecha solicitud         hace 3 días (12/03/2024)         Presentado por         Luis Torres Martín             | ez                                                            |
| Asunto A1.2023-(SALVE)-AVISO DE VULNERACIÓN EN ENTORNO ESCOLAR, A ESTUDIANTE (5): A: JOSUÉ STEVEN ARGUMEDO ARA | IA                                                            |

5.1 Al finalizar las acciones descritas anteriormente, diríjase a la parte superior derecha de la pantalla y presione en el botón verde titulado: GUARDAR CAMBIOS, para salvar todos los datos modificados a la fecha.

| CONTRACTOR DE EDUCA                               | MINISTERIO<br>EL NORMAN<br>EL NORMAN<br>EL NO |                      |                                                                                  |                       |                 |                |                    |    |  |
|---------------------------------------------------|----------------------------------------------------------------------------------------------------|----------------------|----------------------------------------------------------------------------------|-----------------------|-----------------|----------------|--------------------|----|--|
| Trámites vigentes asignados a Ud. Bienvenido(a) 🚨 |                                                                                                    |                      |                                                                                  |                       |                 |                |                    |    |  |
| Ud. tiene 1 trámites vigent                       | es actualmente.                                                                                                    |                      |                                                                                  |                       |                 |                | C Refresc          | ar |  |
|                                                   |                                                                                                    |                      |                                                                                  |                       |                 |                | Q Filtrar          |    |  |
| Arrastre el título de una co                      | olumna y suéltelo aquí para agru                                                                                                    | par por ese criteric |                                                                                  |                       |                 |                |                    |    |  |
| Código de trámite 🛛 🔻                             | Asunto T                                                                                                    | Fecha in 🔻           | Tipo de trámite 🛛 🔻                                                              | Estado 🔻              | Fase actual † 🔻 | Próxima acción | Solicitado por 🛛 🔻 | Ċ. |  |
| (sin código aún)                                  | A1.2023-(SALVE)-AVISO DE<br>VULNERACIÓN EN<br>ENTORNO ESCOLAR, A<br>ESTUDIANTE (S): A:                                                                                                    |                      | A1.2023-(SALVE)-AVISO DE<br>VULNERACIÓN EN ENTORNO<br>ESCOLAR, A ESTUDIANTE (S): | En Revisión<br>Previa |                 | Ninguna        |                    | 1  |  |

**5.2** El Sistema lo ubicará de nuevo en la bandeja de registros en revisión previa y en gestión, seleccione el Aviso que va a continuar trabajando y haga doble clic encima de el mismo.

# 6. INICIAR GESTIÓN OFICIAL DEL AVISO.

| CONTRACTOR OF STATE | MINISTERIO<br>DE EDUCACIÓN     |                       |                               | 6.1                  | América Latina y el Caribe |
|---------------------|--------------------------------|-----------------------|-------------------------------|----------------------|----------------------------|
| Frámite             | - (En Revisión                 | Previa)               |                               | 🖞 Volver 🚺 🚺 Iniciar | gestión 🗩 Enviar mensaje   |
| A1.2023-(SA         | lve)-aviso de vulnef           | ración en ento        | RNO ESCOLAR, A ES             | tudiante (s):        |                            |
| Fecha solicitud     | hace 2 días (12/03/2024)       | Presentado por        | Luis Torres Martinez          |                      |                            |
| Asunto A1.20        | 23-(SALVE)-AVISO DE VULNERACIÓ | N EN ENTORNO ESCOLAR, | A ESTUDIANTE (S): A: JOSUÉ ST | EVEN ARGUMEDO ARANA  |                            |
|                     |                                |                       |                               |                      |                            |

**6.1.** Al finalizar la gestión del trámite de aviso de vulneración que le corrresponde como Coordinador/a Jurídico/a, proceda a Iniciar la gestión oficial del Aviso, lo cual indica que el MINEDUCYT, procede a ejecutar la gestión del mismo, de manera oficial.

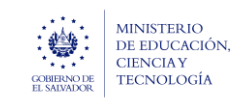

Para hacer esto, diríjase a la parte superior derecha de la pantalla y presione en el botón azul titulado: INICIAR GESTIÓN y haga clic en SI, para confirmar que se Inicia la gestión del Trámite de Aviso.